## ¿Cómo realizar tu pago desde el SIGEM?

| *En caso de requerir factura se<br>deberán de dar de alta en el aparte<br>de "datos fiscales"*<br>Estos datos deben cargarse como se muestran<br>EN TU CONSTANCIA DE SITUACIÓN FISCAL | Control faccale     Notice     Notice |
|----------------------------------------------------------------------------------------------------|----------------------------------------------------------------------------------------------------|
| Utimo Registro académico<br>INSTITUTO QUERETANO SAN JAVIER<br>Estado de cuenta<br>Datos generales<br>Datos médicos<br>Datos fiscales<br>Tamiliares                                    | 1. Ingresa a tu cuenta en el SIGEM<br>Con tu usuario y contraseña                                                                                                    |
| 2. Ubica el apartado de "estado de<br>cuenta" y haz clic ahí                                                                                                    | Último Registro académico<br>INSTITUTO QUERETANO SAN JAVIER Ciclo escolar 2024 - 2025 SECUNDARIA IQSJ<br>Estado de cuenta Información académica<br>Datos generales Datos médicos I Datos fisca                                                                                                    |
| Institución<br>INSTITUTO QUERETANO PRIMARIA<br>INSTITUTO QUERETANO SAN JAVIER<br>Cargos<br>Cargos del del Ciclo esc<br>Ciclo Escolar<br>Ciclo escolar 2024 - 2025<br>Estado de        | 3. A continuación, te apareceran<br>estas 2 opciones, en la que podras<br>elegir el grado y el ciclo escolar                                                                                                    |
| 4. Abajo del paso 2, encontrarás los meses                                                                                                    | Servicios no o<br>Para aplicar algún beneficio<br>se debe cubrir en su totalidad<br>en una sola exhibición<br>Concepto<br>Concepto<br>Monto<br>Eatus Saldo<br>INSCRIPCIÓN PARCIAL 1<br>Concepto<br>Monto<br>Eatus Saldo<br>Pagar<br>S<br>Servicios no o<br>Para aplicar algún beneficio<br>se debe cubrir en su totalidad<br>en una sola exhibición                                        |
| a pagar y el costo, al darle clic a la palomita<br>deberá dirigirse al boton "pago seleccionado"                                                                                      | INSCRIPCIÓN PARCIAL 3     Inscripción Parcial 3     Inscripción Parcial 3     Inscripción valido       Generacion de cargos     Inscripción valido     Saldo pendiente por cobrar       Inscripción valido     Saldo pendiente por cobrar       Inscripción valido     Saldo pendiente por cobrar                                                                                          |

| Pagos<br>Selecciona un método de pago                                                                                                    | ×                      |                                   |
|----------------------------------------------------------------------------------------------------|------------------------|-----------------------------------|
| Pagos referenciados                                                                                                    |                        |                                   |
| Generar referencia Banamex<br>Desarollado por critipanamex<br>Pagos en línea                                                                                                    | T                      | 5. Aparecer<br>realizará su pago. |
| Paga en línea con VISA o Mastercard, ya sea con<br>tarjeta de débito o crédito, en una sola exhibición.                                                                                                    | s 5.                   | más con                           |
| Puedes realizar el pago con tarjeta de débito o crédito en una sola<br>enhíbición.                                                                                                    | pen<br>15<br>gen<br>15 |                                   |
| PAGOS ACSPTADOS PERO QUE NO SE REFLEXAN EN SU ESTADO DE CUENTA<br>Comunicares a la administración local de su coltagio o acciún a los alguientes comos<br>INSTITUTO QUESTRATO DAN JAVIRO<br>Directión fundanzo ARISTA E SIA MAVIER QUESETARO<br>Comos afonnogibera, mariase adu ma | per<br>1               |                                   |
|                                                                                                    |                        |                                   |

rá la forma en la que seleccione la forma veniente para usted

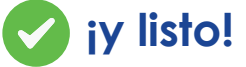

Si tienes alguna duda, comunícate con servicios escolares de tu sección o con Administración/Cajas 442 223 0606 ext. 104/107

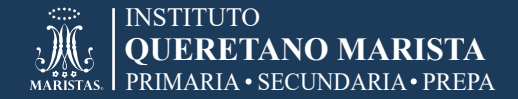

https://sigem.maristas.mx/login

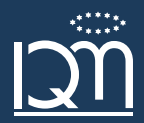